Федеральное государственное бюджетное образовательное учреждение высшего образования «Ижевский государственный технический университет имени М. Т. Калашникова»

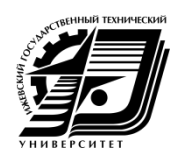

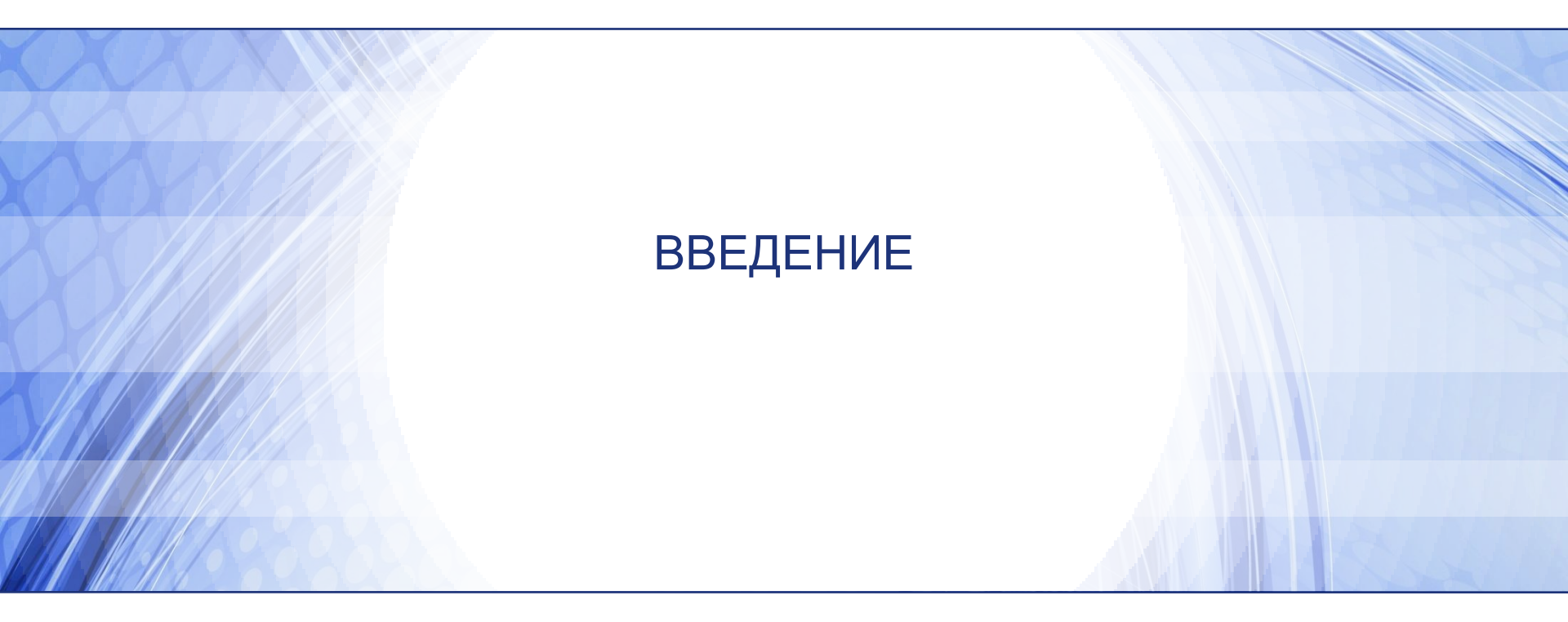

Ижевск

- 1. На клавиатуре нажать сочетание клавиш Alt+Ctrl+Del
- 2. В появившемся диалоговом окне ввести свой логин и разовый пароль в соответствии с таблицей, предоставленной преподавателем

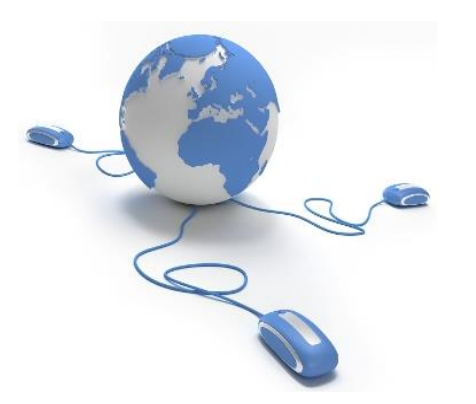

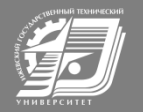

### Шаг 2. Система затребует смены пароля

- 1. Самостоятельно ПРИДУМЫВАЕТЕ новый пароль длиной НЕ МЕНЕЕ 6 символов и вводите его дважды.
- 2. Логин и Пароль запомните и запишите в телефон или в тетрадь (как кому удобнее). Этот логин и пароль Вы будете вводить КАЖДЫЙ раз при входе в систему С ЛЮБОГО КОМПЬТЕРА в классах.
- 3. ПЕРЕЗАГРУЗИТЕ компьютер введя команду «Завершение работы», далее Alt+Ctrl+Del и введите свой ЛОГИН и Пароль.
- 4. Кликните мышкой на значке «Мой компьютер».
- 5. В открывшемся окне отображается ВАШ логический диск, имя диска совпадает с Вашим логином.
- На этом диске, И ТОЛЬКО НА НЕМ, Вы должны сохранять все свои документы по окончании работы в любой среде.
- Только на этом диске Вы можете создавать свои папки, сохранять любые документы, доступ к этим документам имеете только Вы и системный администратор.
- Все документы, созданные и сохраненные на рабочем столе после выключения и перезагрузки компьютера УДАЛЯЮТСЯ!!!

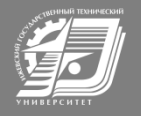

Шаг 3. Вход в систему электронного обучения

Запускаем браузер FireFox

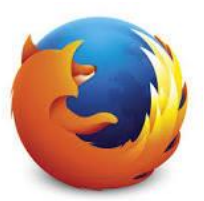

В адресной строке вводим адрес сайта e-learning.istu.ru

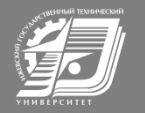

# http://e-learning.istu.ru/

| fn Система электронного < ×                                                                                                    |                                                                                                    |                                                                                                    | 0                                         | ) _                        | Ð                        |
|----------------------------------------------------------------------------------------------------|----------------------------------------------------------------------------------------------------|----------------------------------------------------------------------------------------------------|-------------------------------------------|----------------------------|--------------------------|
| C 🛈 e-learning.istu.ru                                                                                                    |                                                                                                    |                                                                                                    |                                           |                            | z                        |
| Сервисы 🭳 Поиск в Интернете 🚩 Почта 🎦 istu                                                                                                    | G Google 🚾 Елена Колесникова   🦻 Яндекс 🎦 🗋 Система тестирован 💽 www.mami.ru/science 🗋 Технология програм                                                                                                    | 🖂 tdu@istu.ru Системн                                                                                                    |                                           | » 📘                        | Другие зак               |
| Система электронного обучения Иж                                                                                                    | ТУ Русский (ru) -                                                                                                    |                                                                                                    | Вы не вошл                                | и в сист                   | гему ( <b>Вхо</b> ,      |
| ротиводействие коррупции Личный кабинет Почта                                                                                                 | Фотогалерея ИжГТУ                                                                                                    | Неделя над чертой   Вг                                                                                                    | ремя в И                                  | 117 .01                    | І (Перемен               |
| Федеральное государст<br>Ижевский<br>имени М.Т                                                                                                | зенное бюджетное образовательное учреждение высшего профессионального образования<br>осударственный технический университет<br>Калашникова                                                                                                    | ПКМ                                                                                                    |                                           |                            |                          |
| ОСНОВНОЕ МЕНЮ 🗆 🗹                                                                                                    | Новости сайта                                                                                                    | КАЛЕНДАРЬ<br>◀ С                                                                                                    | ентябрь 201                               | 7                          | - <                      |
| НАВИГАЦИЯ<br>В начало<br>Новости сайта<br>• Курсы                                                                                             | <ul> <li>ТЕХНИЧЕСКИЕ РАБОТЫ НА САЙТЕ<br/>от Зарифуллина Эльвира Галиевна - Среда, 15 Февраль 2017, 10:27</li> <li>Уважаемые пользователи!</li> <li>15 февраля 2017 г. (среда) с 16.00 до 18.00 будут проводиться технические работы.</li> <li>Просьба учитывать данную информацию при планировании Вашей работы.</li> </ul> | 3 4 5<br>10 11 1<br>17 18 1<br>24 25 2                                                                                     | 5 6 7<br>12 13 14<br>19 20 21<br>26 27 28 | 1<br>8<br>15<br>22<br>3 29 | 2<br>9<br>16<br>23<br>30 |
| КАТЕГОРИИ КУРСОВ 🗆 🕢<br>С инженерно-строительный                                                                                              | Администратор системы                                                                                                    | ДОКУМЕНТЫ<br>• Инструкции и регламенты                                                                                     |                                           |                            |                          |
| ФАКУЛЬТЕТ<br>ИНСТИТУТ "СОВРЕМЕННЫЕ<br>ТЕХНОЛОГИИ МАШИНОСТРОЕНИЯ,<br>АВТОМОБИЛЕСТРОЕНИЯ И МЕТАЛЛУРГИИ"<br>ИНЖЕНЕРНО-ЭКОНОМИЧЕСКИЙ<br>ФАКУЛЬТЕТ | ВОЗНИКЛИ ПРОБЛЕМЫ С РЕГИСТРАЦИЕЙ НА САЙТЕ?<br>от Зарифуллина Эльвира Галиевна - Пятница, 16 Декабрь 2016, 15:51<br>Если у Вас возникли проблемы с регистрацией на сайте, просьба заполнить форму обратной<br>связи, расположенную с левой части страницы.                                                                   | ОБРАТНАЯ СВЯЗЬ  С Email Внимание!!! Обращения без Email не обрабатываются! Заявка может рассматриваться до 5 рабочих дней! |                                           |                            |                          |
| ОНФОРМАТИКА И ВЫЧИСЛИТЕЛЬНАЯ<br>ТЕХНИКА                                                                                                    |                                                                                                    |                                                                                                    |                                           |                            |                          |

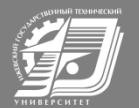

# Регистрация на сайте http://e-learning.istu.ru/

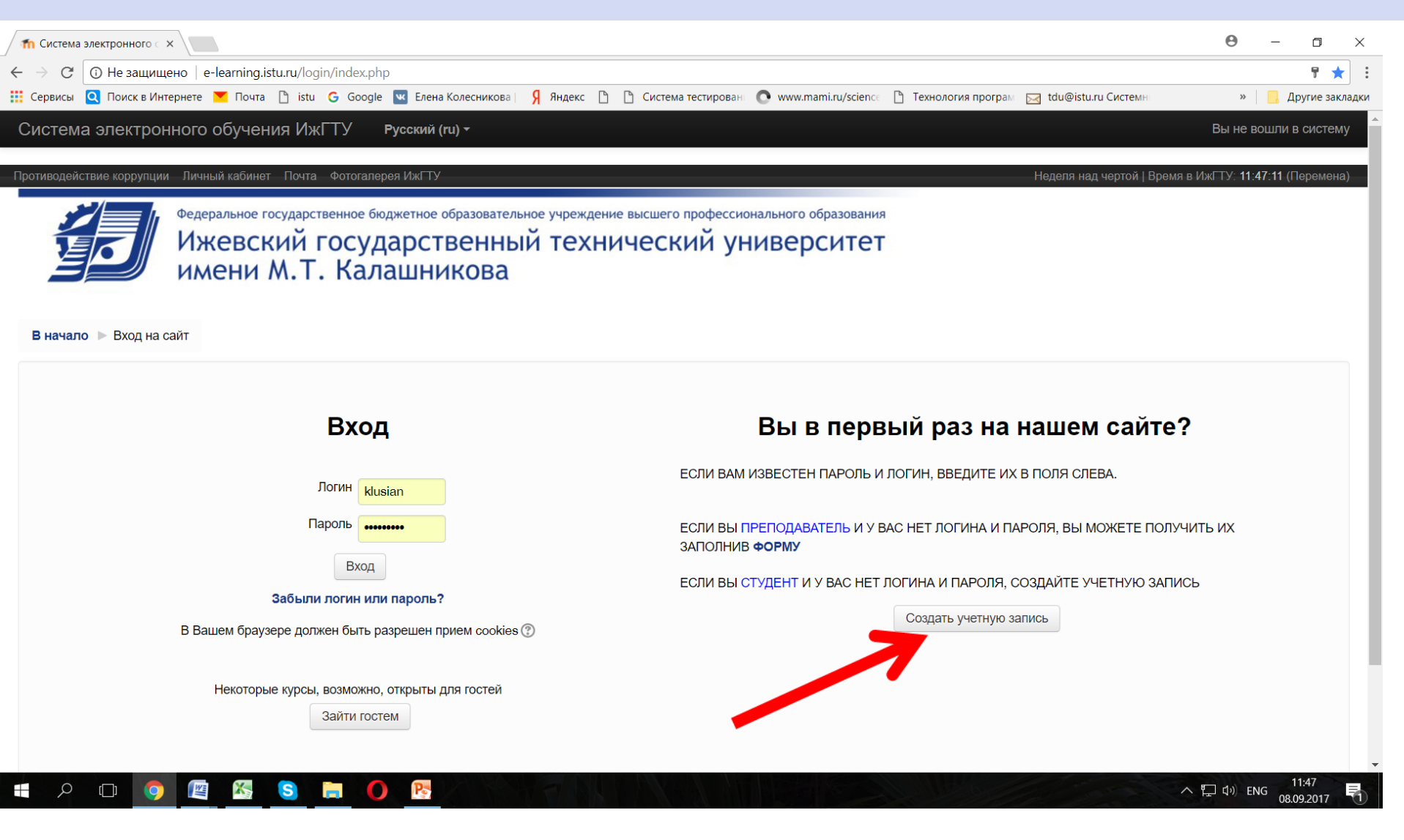

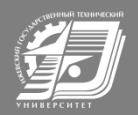

### Получение логина и пароля для системы ЭО

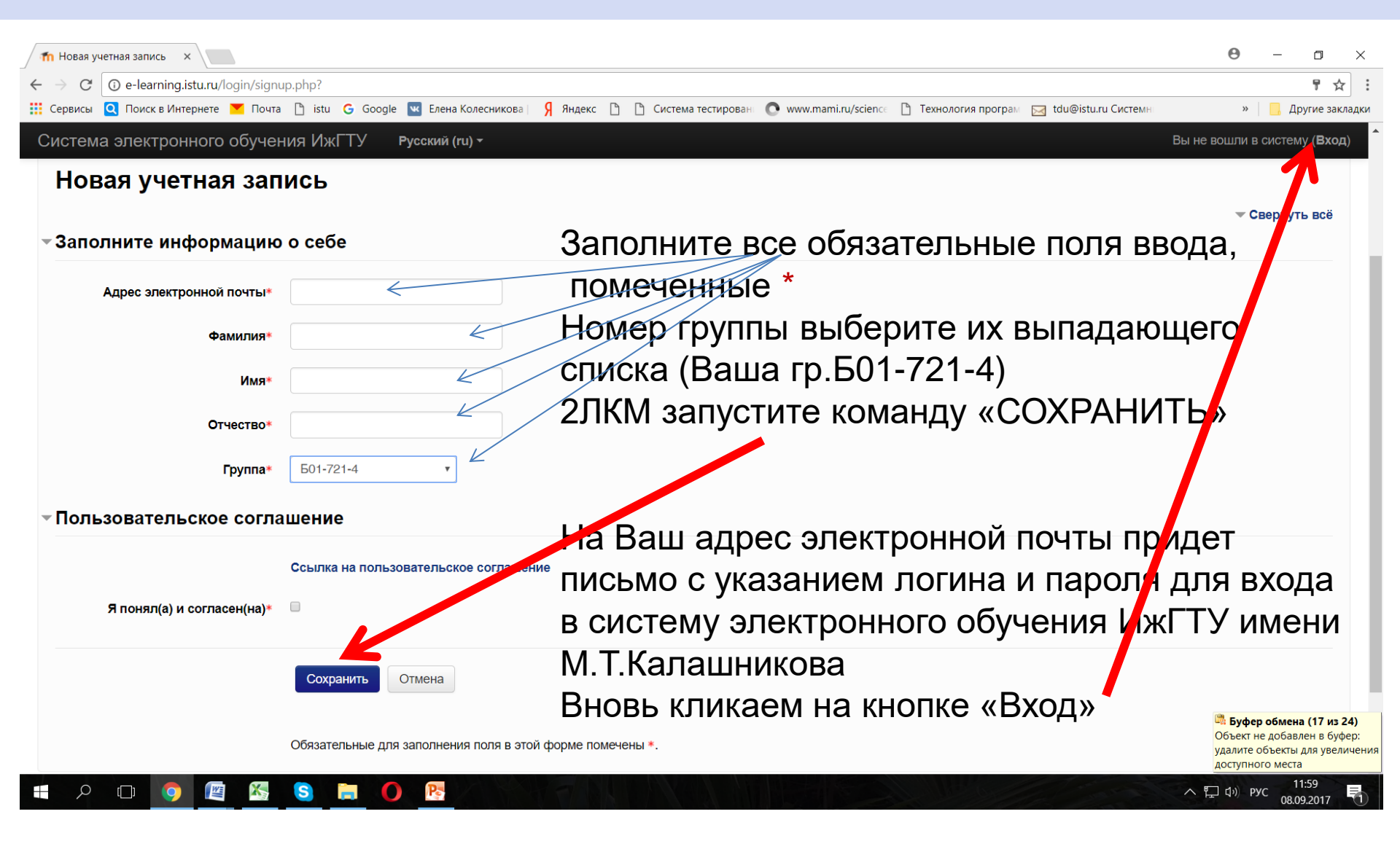

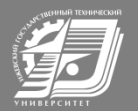

### В открывшемся окне

| <b>т</b> Система электронного с ×                                             |                                                                                                    |  |  |  |  |  |
|-------------------------------------------------------------------------------|----------------------------------------------------------------------------------------------------|--|--|--|--|--|
| ← → С ① Не защищено   e-learning.istu.ru/login/index.php                      |                                                                                                    |  |  |  |  |  |
| 🎬 Сервисы 🍳 Поиск в Интернете 🚩 Почта 🎦 istu 💪 Google 🚾 Елена Колесникова 🖇 Я | ндекс 🕒 🖺 Система тестирован 💽 www.mami.ru/science 🖺 Технология програм 🖂 tdu@istu.ru Системн 🔹 🔋 🧧 Другие закладки |  |  |  |  |  |
| Система электронного обучения ИжГТУ Русский (ru) -                            | Вы не вошли в систему                                                                                               |  |  |  |  |  |
| Противодействие коррупции Личный кабинет Почта Фотогалерея ИжГТУ              | Неделя над чертой   Время в ИжГТУ: <b>12:13:57</b> (Перемена)                                                       |  |  |  |  |  |
| Федеральное государственное бюджетное образовательное у                       | чреждение высшего профессионального образования                                                                     |  |  |  |  |  |
| Ижевский государственный т                                                    | ехнический университет                                                                                              |  |  |  |  |  |
| <b>Зе</b> имени М. Г. Калашникова                                             | В открывшемся окне введите логин и пароль,                                                                          |  |  |  |  |  |
| В начало 🕨 Вход на сайт                                                       | полученные на Вашу электронную почту,                                                                               |  |  |  |  |  |
|                                                                               | Нажмите кнопку «Вход»                                                                                               |  |  |  |  |  |
| Вход                                                                          | Вы в первый раз на нашем сайте?                                                                                     |  |  |  |  |  |
| Логин                                                                         | ЕСЛИ ВАМ ИЗВЕСТЕН ПАРОЛЬ И ЛОГИН, ВВЕДИТЕ ИХ В ПОЛЯ СЛЕВА.                                                          |  |  |  |  |  |
| Пароль                                                                        | ЕСЛИ ВЫ ПРЕПОДАВАТЕЛЬ И У ВАС НЕТ ЛОГИНА И ПАРОЛЯ, ВЫ МОЖЕТЕ ПОЛУЧИТЬ ИХ<br>ЗАПОЛНИВ <b>ФОРМУ</b>                   |  |  |  |  |  |
| Вход<br>Забыли логин или пароль?                                              | ЕСЛИ ВЫ СТУДЕНТ И У ВАС НЕТ ЛОГИНА И ПАРОЛЯ, СОЗДАЙТЕ УЧЕТНУЮ ЗАПИСЬ                                                |  |  |  |  |  |
| В Вашем браузере должен быть разрешен прием cookies 🕐                         | Этот логин и пароль вводить каждый раз,                                                                             |  |  |  |  |  |
| Некоторые курсы, возможно, открыты для гостей                                 | когда заходите в систему электронного                                                                               |  |  |  |  |  |
| Зайти гостем                                                                  | обучения в свой личный кабинет                                                                                      |  |  |  |  |  |
| -<br>- P 🗆 🧿 🖉 🍇 🍃 🔴 🖳                                                        | へ 冒 切》 PVC 12:13<br>の 9:00-2017 - 司                                                                                 |  |  |  |  |  |

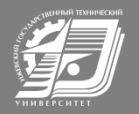

| Моя домашняя страниц ×                                        |                                                                                                    |                                                                                                    | Θ –               |                        |  |
|---------------------------------------------------------------|----------------------------------------------------------------------------------------------------|----------------------------------------------------------------------------------------------------|-------------------|------------------------|--|
| ← → C ① e-learning.istu.ru/my/                                |                                                                                                    |                                                                                                    |                   | ☆ :                    |  |
| 👖 Сервисы 🝳 Поиск в Интернете 🚩 Почта 🎦 istu 🌀 Go             | ogle 🔟 Елена Колесникова   🦻 Яндекс 🎦 🎦 Система тестирован 💽 www.mami.ru/science 🖺 Технология програм                                                                                                    | 🖂 tdu@istu.ru Системн                                                                                        | » 📙 /             | Іругие закладки        |  |
| Система электронного обучения ИжГТУ                           | Русский (ru) -                                                                                                    | КОЛЕСНИКОВА ЛЮДМИЛА                                                                                          | НИКОЛАЕВНА        | <b>N</b> - Î           |  |
| D                                                             |                                                                                                    | U                                                                                                    | - 14              |                        |  |
| КОЛЕСНИКОВА Л<br>Моя домашняя страница                        | ІЮДМИЛА НИКОЛАЕВНА                                                                                                    | неделя над чертой   время                                                                                    | в ижн ту: 12:26:  | 26 (3 пара)<br>траницу |  |
|                                                               |                                                                                                    |                                                                                                    | lacipolitis ery c | границу                |  |
| НАВИГАЦИЯ                                                     |                                                                                                    | ПОСЛЕДНИЕ НОВОСТИ                                                                                            |                   | - <                    |  |
| Моя домашняя страница                                         |                                                                                                    | ТЕХНИЧЕСКИЕ РАБОТЫ НА САЙТЕ<br>15 Фев 10:27 Зарифуллина Эльвира Галиевна<br>ВОЗНИКЛИ ПРОБЛЕМЫ С РЕГИСТРАЦИЕЙ |                   |                        |  |
| <ul> <li>Домашняя страница</li> <li>Страницы сайта</li> </ul> | 15 Фев 10:27 Зарифуллина Эльвира Галиевна                                                                                                    |                                                                                                    |                   |                        |  |
| Личный кабинет                                                | ВОЗНИКЛИ ПРОБЛЕМЫ С РЕГИСТРАЦИЕЙ НА САЙТЕ? НА САЙТЕ? НА САЙТЕ? 18 Лин 15:51 (2риски средски средск |                                                                                                    |                   |                        |  |
| ▶ Мои курсы                                                   | то дек то эт зарифуллина эльвира галиевна<br>Старые темы                                                                                                    | то дек то от зарифушина эльвира галиевна<br>Старые темы                                                      |                   |                        |  |
| На пацели                                                     |                                                                                                    |                                                                                                    |                   |                        |  |
|                                                               | СВОДКА ПО КУРСАМ                                                                                                    | ЛИЧНЫЕ ФАЙЛЫ                                                                                                 |                   | - <                    |  |
| «навигация»                                                   |                                                                                                    | Нет ни одного файла                                                                                          |                   |                        |  |
| активируем кнопку                                             | Теоретическая механика преп.                                                                                                    | Управление личными ф                                                                                         |                   |                        |  |
|                                                               | Девятериков С.А.                                                                                                    |                                                                                                    |                   |                        |  |
| «все курсы» и в                                               |                                                                                                    |                                                                                                    |                   |                        |  |
| перечне находим                                               |                                                                                                    | Нет предстоящих событи                                                                                       | 1Й                |                        |  |
|                                                               | Механика жилкости и газа. Часть 1 преп.                                                                                                    |                                                                                                    |                   |                        |  |
| нужный курс                                                   |                                                                                                    | Новое событие                                                                                                |                   |                        |  |
| 📲 🔎 🗊 🧧 🛤 🧕 🚍                                                 |                                                                                                    | ~                                                                                                    | 다 아 РУС 08        | 12:26<br>09.2017       |  |

Кодовое слово для доступа к электронному курсу получите у преподавателя

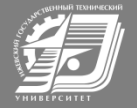

#### Преподаватель

#### Колесникова Людмила Николаевна начальник Учебно-научного центра «ЭНЕРГОМАШ» машиностроительного факультета к.т.н., доцент кафедры «Тепловые двигатели и установки» ФГБОУ ВО «ИжГТУ имени М.Т. Калашникова»

Контакты:

email: klusian<u>@yandex.ru</u> р.т. 77 31 59

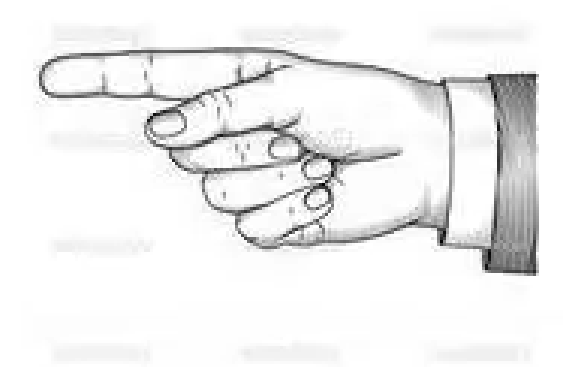

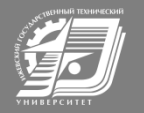

## СПАСИБО ЗА ВНИМАНИЕ

© ФГБОУ ВО ИжГТУ имени М.Т. Калашникова©